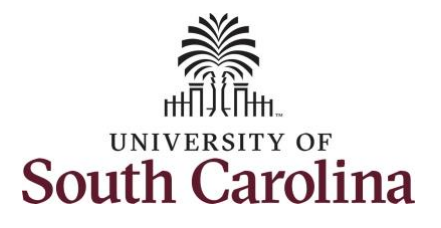

| How to view comp and holiday com                                               | np time balances                | <b>S:</b>                |                          |                  |                |           |
|--------------------------------------------------------------------------------|---------------------------------|--------------------------|--------------------------|------------------|----------------|-----------|
| This job aid outlines how an employee of Navigation: Employee Self Service > T | can view comp an                | d holiday comp time b    | alances.                 |                  |                |           |
| Processing Stens                                                               | Screenshots                     |                          |                          |                  |                |           |
|                                                                                | Screenshots                     |                          |                          |                  |                |           |
| Step 1: On the Employee Self Service                                           | UNIVERSITY OF<br>SOUTH CAROLINA |                          | ▼ Employee               | Self Service     |                | 🏫 Q 🏲 : 🞯 |
| landing page, click the <b>Time and</b>                                        |                                 | Time and Absence         | Payroll                  | Personal Details | Talent Profile |           |
| Absence the.                                                                   |                                 | ~                        | • 5 •                    | 2                | 4              |           |
|                                                                                |                                 |                          | Last Pay Date 04/30/2021 |                  |                |           |
|                                                                                |                                 | Benefit Details          | USC Profile              |                  |                |           |
|                                                                                |                                 | <b>2</b> ■<br><b>4</b> # | <b>\$</b>                |                  |                |           |
|                                                                                |                                 |                          |                          |                  |                |           |
|                                                                                |                                 |                          |                          |                  |                |           |
|                                                                                |                                 |                          |                          |                  |                |           |
|                                                                                |                                 |                          |                          |                  |                |           |
|                                                                                |                                 |                          |                          |                  |                |           |
|                                                                                |                                 |                          |                          |                  |                |           |

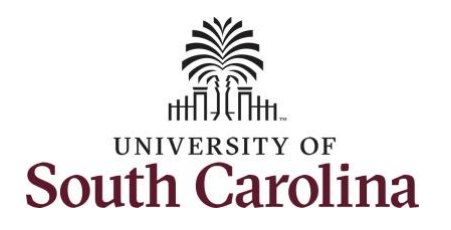

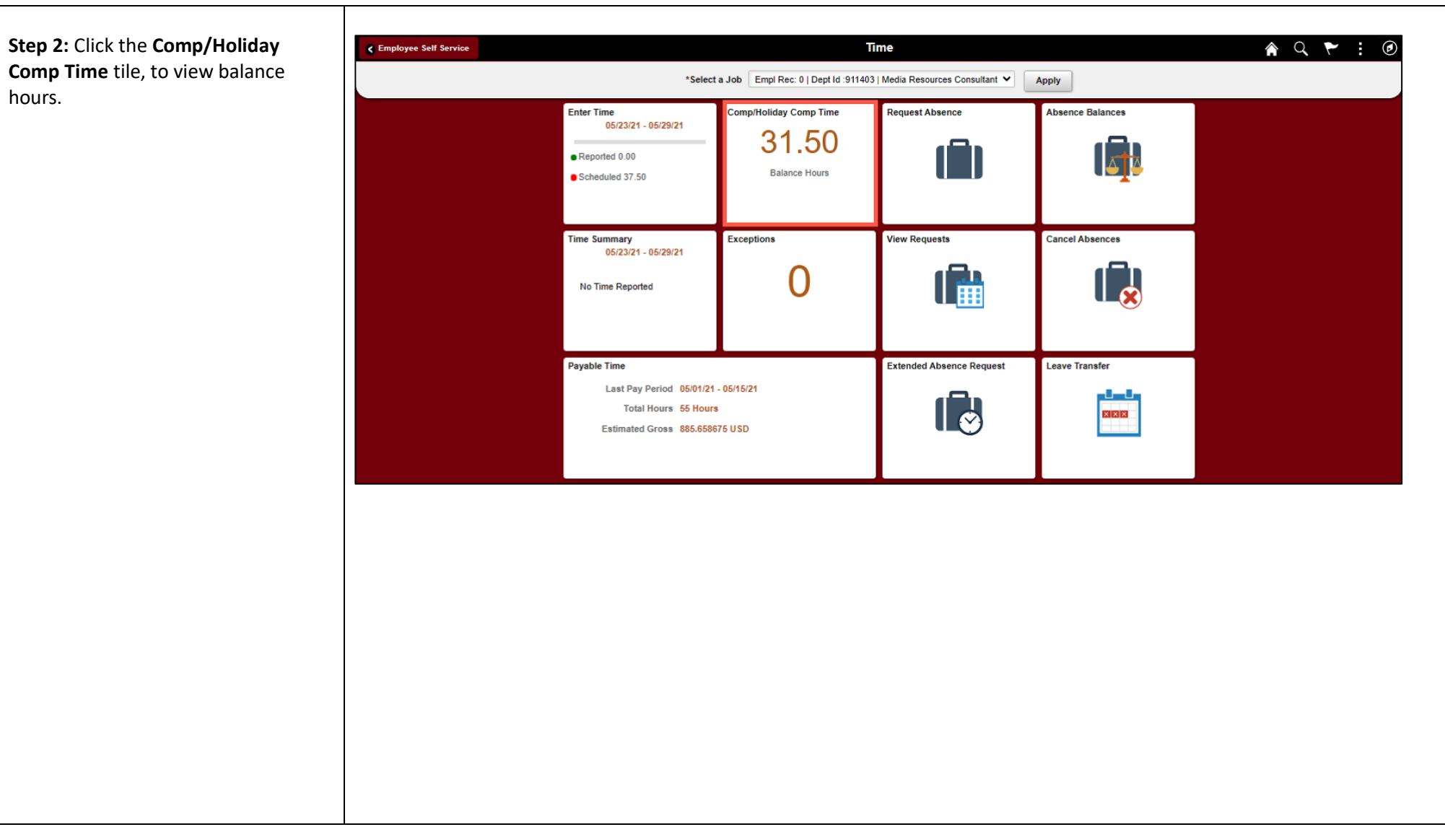

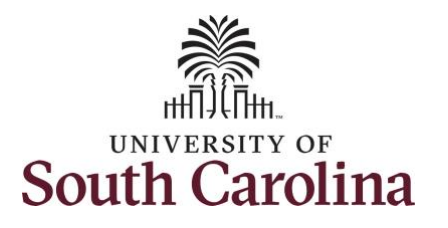

| <b>Step 3:</b> To view additional Comp<br>Time details, click the <b>SALNECMP</b> tile.<br>Notice the expiration period of 36<br>days indicating that comp time will<br>be paid out at fiscal year-end, June<br>30.                                                                                                    | ✓ Time *Job Media Resources C SALNECMP Plan Type Comp Time Recorded Balance 15.0 As of Date 05/07/2021 Expiration Period Days        | SALNEHOL<br>Plan Type Cor<br>Recorded Bala<br>As of Date 05<br>Expiration Perio | np Time<br>nce 16.50<br>20/2021<br>od Months 12 |                        | Lea                                   | ave / Comp Time 🎓 🔍 🔅 🕢 |
|----------------------------------------------------------------------------------------------------|----------------------------------------------------------------------------------------------------|---------------------------------------------------------------------------------|-------------------------------------------------|------------------------|---------------------------------------|-------------------------|
| <ul> <li>Step 4: On the Leave Balances</li> <li>History page for Comp Time</li> <li>(SALNECMP), you can see: <ul> <li>Maximum Balance</li> <li>Earned Balance</li> <li>Taken Balance</li> <li>Total Balance</li> <li>Expiration Date (This will always be June 30 for Comp Time)</li> </ul> </li> <li>Step 5: To view Holiday Comp Time details, click the Return to Leave Balances link.</li> </ul> | Cleave / Comp Time Return to Leave Balances Leave Balance Leave Balance Details Accrual Date 05/07/2021 Balances are as of the spece | MP Balance<br>15.00<br>Expiration Date<br>06/30/2021<br>fied Accrual Date.      | Minimum Balance<br>0<br>Earned<br>15.00         | Maxim<br>Taken<br>0.00 | um Balance<br>240<br>Balance<br>15.00 | e Balances History      |

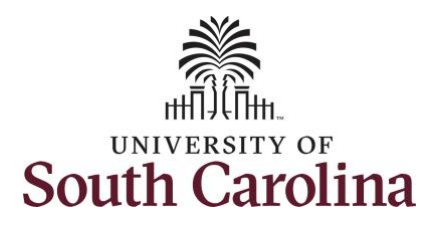

**Step 6:** To view additional Holiday Comp Time details, click the **SALNEHOL** tile.

Notice the expiration period of 12 months indicating holiday comp time expires 1 year from the earn date.

#### **Step 7:** On the Leave Balances History page for Comp Time (SALNECMP), you can see:

- Maximum Balance
- Earned Balance
- Taken Balance
- Total Balance
- Expiration Date (This will always be 1 year from the earn date)

Step 8: Click the Leave/Comp Time tab.

| < Time                     |                             | Leave / Comp Time | ŝ | 2 | : |
|----------------------------|-----------------------------|-------------------|---|---|---|
| Job Media Resources Consul | ltant 🗸                     |                   |   |   |   |
| SALNECMP                   | SALNEHOL                    |                   |   |   |   |
| Plan Type Comp Time        | Plan Type Comp Time         |                   |   |   |   |
| Recorded Balance 15.00     | Recorded Balance 16.50      |                   |   |   |   |
| As of Date 05/07/2021      | As of Date 05/20/2021       |                   |   |   |   |
| Expiration Period Days 36  | Expiration Period Months 12 |                   |   |   |   |
|                            |                             |                   |   |   |   |

| 🔇 Leave / Com     | p Time                           | Leav            |       |            |  |  |
|-------------------|----------------------------------|-----------------|-------|------------|--|--|
| Return to Leave B | Balances                         |                 |       |            |  |  |
| Leave Balanc      | e                                |                 |       |            |  |  |
|                   | SALNEHOL Balance                 | Minimum Balance | Maxim | um Balance |  |  |
|                   | 16.50                            | 0               |       | 0          |  |  |
| Loavo Balano      | o Dotaila                        |                 |       |            |  |  |
| Accrual Date      | Expiration Date                  | Earned          | Taken | Balance    |  |  |
| 05/20/2021        | 05/20/2022                       | 16.50           | 0.00  | 16.50      |  |  |
|                   |                                  |                 |       |            |  |  |
| Balances are as   | s of the specified Accrual Date. |                 |       |            |  |  |
|                   |                                  |                 |       |            |  |  |
|                   |                                  |                 |       |            |  |  |
|                   |                                  |                 |       |            |  |  |
|                   |                                  |                 |       |            |  |  |

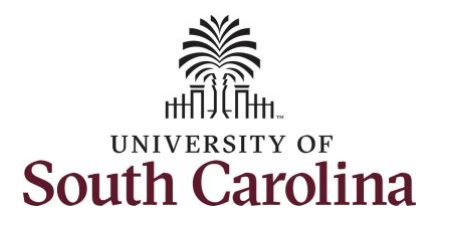

**Step 9:** Click the **Time** tab to return to the Time Self Service page where you can continue to enter, request and/or view time and absence information.

You successfully learned how to view your comp and holiday comp time balances.

| SALNECMP<br>Plan Type Comp Time | SALNEHOL<br>Plan Type Comp Time                 |                                       |                                   |                  |           |
|---------------------------------|-------------------------------------------------|---------------------------------------|-----------------------------------|------------------|-----------|
| Recorded Balance 15.00          | Recorded Balance 16.50<br>As of Date 05/20/2021 |                                       |                                   |                  |           |
| Expiration Period Days 36       | Expiration Period Months 12                     |                                       |                                   |                  |           |
|                                 |                                                 |                                       |                                   |                  |           |
|                                 |                                                 |                                       |                                   |                  |           |
|                                 |                                                 |                                       |                                   |                  |           |
| mployee Self Service            |                                                 |                                       | Time                              |                  | 🎓 🤇 🏲 🗄 🥑 |
|                                 | *Sele                                           | ct a Job Empl Rec: 0   Dept Id :91140 | 03   Media Resources Consultant ¥ | Apply            |           |
|                                 | Enter Time<br>05/23/21 - 05/29/21               | Comp/Holiday Comp Time                | Request Absence                   | Absence Balances |           |
|                                 | <ul> <li>Reported 0.00</li> </ul>               | 31.50                                 |                                   |                  |           |
|                                 | Scheduled 37.50                                 | Balance Hours                         |                                   | a mite           |           |
|                                 |                                                 | ļ                                     | ļ                                 |                  |           |
|                                 | Time Summary<br>05/23/21 - 05/29/21             | Exceptions                            | View Requests                     | Cancel Absences  |           |
|                                 | No Time Reported                                | 0                                     |                                   |                  |           |
|                                 |                                                 |                                       |                                   |                  |           |
|                                 | Pavable Time                                    | 1                                     | Extended Absence Request          | Leave Transfer   | -         |
|                                 | Last Pay Period 05/01/2                         | 21 - 05/15/21                         |                                   | والمراج          |           |
|                                 | Total Hours 55 Hou<br>Estimated Gross 885.65    | ırs<br>8675 USD                       |                                   |                  |           |
|                                 |                                                 |                                       | - T                               |                  |           |
|                                 |                                                 |                                       |                                   |                  |           |